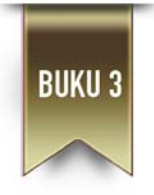

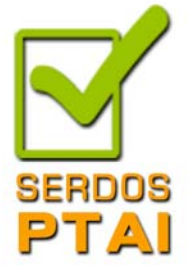

# PEDOMAN SERTIFIKASI PENDIDIK UNTUK DOSEN PERGURUAN TINGGI AGAMA ISLAM TAHUN 2012

# Panduan Dengisian Portofolio Serdos Online

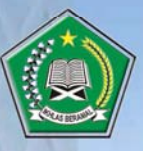

DIREKTORAT PENDIDIKAN TINGGI ISLAM Direktorat jenderal pendidikan islam Kementerian Agama Ri Tahun 2012

#### TIM PENYUSUN PEDOMAN SERTIFIKASI PENDIDIK UNTUK DOSEN PERGURUAN TINGGI AGAMA ISLAM TAHUN 2012

PENANGGUNG JAWAB:

Prof. Dr. Nur Syam, M.Si

PENGARAH:

Prof. Dr. Dede Rosyada, MA Dr. Affandi Mochtar, MA

TIM AHLI/PAKAR:

Prof. Dr. Ir. Djoko Kustono Prof. Drs. Kumaidi, MA, Ph. D Prof. Dr. Sutrisno, MA Prof. Dr. Mudjia Rahardjo Dr. Achmad Syahid

KETUA: Prof. Dr. M. Ishom Yusqi, M.A.

SEKRETARIS: Khoirul Huda Basyir, Lc, M. Si

ANGGOTA: Dra. Turahmi Idris, M.Pd Yanto Haryanto, S.H R. Dadan Herdadi, S.E Muhammad, M.H

Copyright@2012, Kementerian Agama RI Dilarang mengkopi atau menggandakan sebagian atau keseluruhan isi dokumen tanpa seizin Kementerian Agama RI

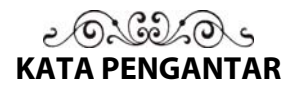

Program sertifikasi pendidik untuk dosen merupakan respons terhadap amanat Undang-Undang Republik Indonesia Nomor 14 Tahun 2005 Tentang Guru dan Dosen, sebagaimana dijelaskan pada pasal 1 ayat 2 bahwa "Dosen dinyatakan sebagai pendidik profesional dan ilmuan dengan tugas utama mengajarkan, mengembangkan, dan menyebarluaskan ilmu pengetahuan, teknologi, dan seni melalui pendidikan, penelitian, dan pengabdian kepada masyarakat".

Sertifikasi pendidik untuk dosen adalah program nasional yang bertujuan untuk meningkatkan kreatifitas dan kualitas kinerja dosen agar mereka mampu mengaktualisasikan potensi diri secara lebih optimal sebagaimana tercermin dalam misi tridharma perguruan tinggi (pembelajaran, penelitian dan pengabdian pada masyarakat) dalam rangka meningkatkan mutu pendidikan tinggi di Indonesia, khususnya di lingkungan Perguruan Tinggi Agama Islam (PTAI).

Pada pelaksanaannya, sertifikasi pendidik untuk dosen mengacu pada Peraturan Pemerintah Republik Indonesia Nomor 37 Tahun 2009 tentang Dosen. Sementara prosedur, mekanisme dan format nasional sertifikasi dosen mengikuti regulasi dan ketentuan Kementerian Pendidikan Nasional, baik dari segi persyaratan, instrumen, pemetaan prioritas, berkas portofolio, dan ketentuan-ketentuan lain yang kemudian disesuaikan dengan kondisi dan format spesifik di lingkungan PTAI.

Kementerian Agama RI melalui Direktorat Jenderal Pendidikan Islam selalu berupaya secara optimal melakukan koordinasi yang intensif dengan Kementerian Pendidikan Nasional RI, dalam hal ini Direktorat Jenderal Pendidikan Tinggi dan pihakpihak yang terkait demi terlaksananya program sertifikasi dosen *online*PTAI yang objektif, akuntabel dan berkesinambungan. Pada 2012 ini, portofolio sertifikasi dosen berbasis *online*, pihak-pihak yang berkepentingan tinggal mengisi data secara *online*, penilaian, hingga penentuan kelulusannya.

Dalam kerangka itu, Direktorat Jenderal Pendidikan Islam menvusun kembali buku PedomanSertifikasi Pendidik Untuk Dosen Perguruan Tinggi Agama Islam (PTAI) Tahun 2012. Buku ke-3 dari pedoman ini berisi panduan sertifikasi dosen secara online. Pedoman ini sesungguhnya disusun dimana sistemnya diadaptasi dari pedoman sertifikasi dosen online Kementerian Pendidikan dan Kebudayaan. Buku ini bersifat melengkapi dan memberi panduan tambahan Buku I dan II, yang difokuskan pada pelaksanaan teknis serdos secara online. Secara umum regulasi dan pedoman penyelenggaraan sertifikasi dosen pada tahun 2012 masih seperti tahun sebelumnya meskipun terdapat beberapa hal yang direvisi.Misalnya, kuota peserta, tambahan persyaratan dan koding perguruan tinggi. Buku pedoman ini selanjutnya akan menjadi acuan dalam penyelenggaraan sertifikasi dosen tahun 2012, baik yang terkait dengan naskah akademik dan manajemen pelaksanaan maupun penyusunan portofolio, sehingga program sertifikasi dapat berjalan secara lebih tertib, objektif dan akuntabel.

Perlu disampaikan juga, bahwa pada tahun 2012 ini, perhatian Kementerian Agama terhadap dosen-dosen swasta semakin meningkat dengan penambahan proporsi jumlah peserta sertifikasi dosen dari PTAIS yang memenuhi kualifikasi. Kebijakan tersebut dikembangkan, di samping sebagai sikap *affirmatif* pemerintah untuk meningkatkan akselarasi pengurusan kepangkatan akademik di kalangan dosen swasta, juga sebagai wujud keseimbangan perhatian Kementrian Agama, terhadap PTAIS yang merupakan bagian tak terpisahkan dalam sistem pendidikan nasional. Mudah-mudahan, akselarasi dalam sertifikasi dosen ini, akan dapat meningkatkan kinerja para dosen PTAIS di Indonesia, sehingga akan dapat meningkatan kualitas proses pembelajaran dalam upaya peningkatan kualitas hasil belajar mereka.

Terakhir, saya mengucapkan terima kasih kepada semua pihak atas tersusunnya buku pedoman sertifikasi pendidik untuk dosen PTAI tahun 2012 sehingga bisa sampai kepada semua pihak yang berkepentingan dengan baik.

Jakarta, Mei 2012

Direktur Jenderal Pendidikan Islam

Prof. Dr. Nur Syam, M.Si

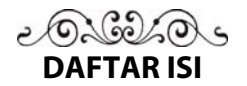

|         | KATA PENGANTAR                         | v  |
|---------|----------------------------------------|----|
|         | DAFTAR ISI                             | ix |
| BAB I   | PEDOMAN PESERTA SERDOS                 | 1  |
|         | A. Mengisi Biodata                     | 3  |
|         | B. Upload Foto                         | 5  |
|         | C. Mengisi PAK                         | 6  |
|         | D. Mengisi CV                          | 7  |
|         | E. Mengisi Penilaian Persepsional      | 15 |
|         | F. Mengisi Deskripsi Diri              | 17 |
|         | G. Meng-upload Surat Pernyataan        | 21 |
| BAB II  | PEDOMAN ATASAN PESERTA SERDOS          | 25 |
|         | A. Mengisi Biodata                     | 27 |
|         | B. Mengisi Penilaian                   | 27 |
| BAB III | PEDOMAN UNTUK KOLEGA PESERTA SERDOS    | 29 |
|         | C. Mengisi Biodata                     | 31 |
|         | D. Mengisi Penilaian                   | 31 |
| BAB IV  | PEDOMAN UNTUK MAHASISWA PESERTA SERDOS | 33 |
|         | E. Mengisi Biodata                     | 34 |
|         | F. Mengisi Penilaian                   | 35 |

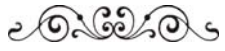

# BAB I PANDUAN PESERTA SERTIFIKASI DOSEN ONLINE

Sertifikasi dosen online dapat diakses pada alamat atau URL : <u>http://serdosdiktis.net</u> yang selanjutnya akan dikembangkan dengan alamat atau URL : <u>http://www.pendis.kemenag.go.id/ketenagaandiktis</u>. Begitu diakses melalui alamat email di atas, maka akan tampil *website* dengan tampilan seperti pada gambar 1 dibawah ini:

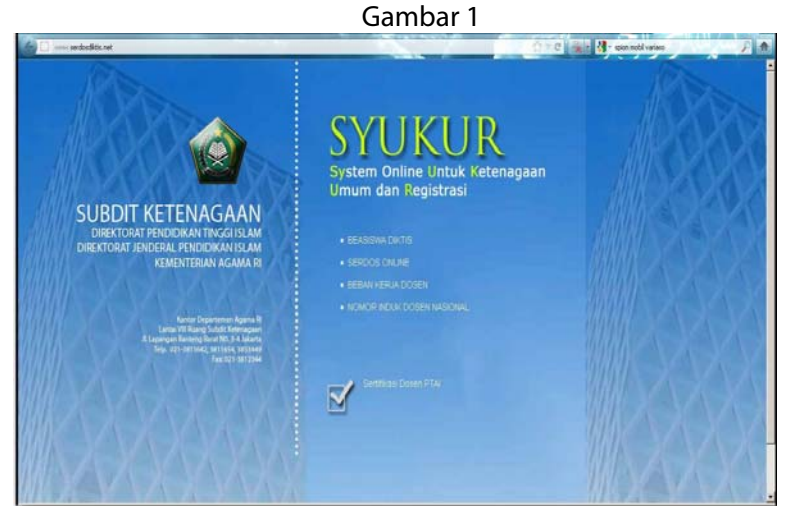

Buku Pedoman Sertifikasi Pendidik Untuk Dosen PTAI Tahun 2012; Buku III

Begitu tampilan di atas muncul dalam tampilan layar computer anda, silahkan anda mengarahkan kursor dengan klik pada **SERDOS ONLINE** di antara empat tampilan yang ada di atas.

Setelah anda klik pada <u>SERDOS ONLINE</u> maka anda akan melihat tampilan pada Gambar 2 di bawah ini.

| LOG | IN        |
|-----|-----------|
|     | User ID:  |
|     | Password: |
|     | Login     |

Gambar 2

Masukkan user ID dan Password pada Form Utama di http://serdosdiktis.net/

Untuk masuk ke sistem **SERDOS ONLINE** anda harus **Login** terlebih dahulu. Untuk dapat **Login** anda harus memasukkan **User-ID** dan **Password**, keduanya dapat diperoleh masing-masing peserta pada panitia pada masing-masing PT-Pengusul dapat memperolehnya dari Panitia Pusat Serdos Online di Sub Direktorat Ketenagaan Direktorat Pendidikan Tingi Islam, Ditjen Pendidikan Islam.

Setelah anda berhasil *Login*, maka anda akan masuk ke dalam tampilan pada Gambar 3 di bawah ini, tampilan ini khusus bagi Peserta Serdos Yang Diusulkan (DYU) seperti terlihat di bawah ini.

Pada menu **Home** pada Gambar 3 di bawah ini menampilkan tampilan Utama. Menu ini sebagai kontrol isian yang harus di isi oleh DYU (Dosen Yang Diusulkan).

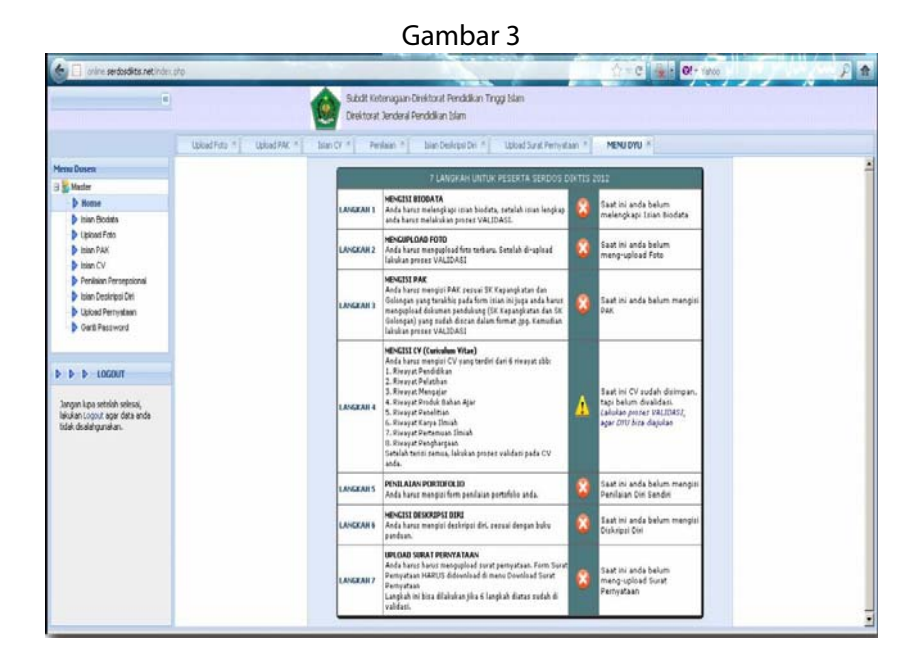

Di dalam keterangan masing-masing item sudah ada *Link* yang bisa menuntun anda untuk melakukan aktivitas berikutnya.

Pada Gambar 3 di atas, tertera ada 7 langkah yang harus dilakukan oleh Dosen Yang Diusulkan (DYU) sebagai Peserta Sertifikasi Dosen pada 2012. Langkah-langkah tersebut adalah sebagai berikut:

#### Langkah 1. MENU ISIAN BIODATA

Di menu pada Gambar 4 di bawah ini peserta sertifikasi dosen diminta untuk melengkapi isian **BIODATA**, setelah yakin data lengkap, maka anda harus melakukan proses validasi. Tanpa divalidasi, DYU anda tidak dapat diajukan oleh PT Pengusul. Link-link sudah dipandu untuk memudahkan dalam pengisian data.

|                   | 🛕 ВІОДАТА В             | ELUM DI VALIDASI     | - |
|-------------------|-------------------------|----------------------|---|
| Nomor Peserta:    | 001                     |                      |   |
| Nama:             | Peserta 1               |                      |   |
| Perguruan Tinggi: | UIN Sultan Syarif Qasi  | m Riau Pekanbaru 🔤 🖳 |   |
| Gelar Depan:      | Dr.                     |                      |   |
| Gelar Belakang:   | ST, MT.                 |                      | _ |
| Jenis Kelamin:    | Laki-Laki               | •                    | - |
| Jabatan Akademik: | LEKTOR                  | •                    |   |
| Golongan:         | IV/B                    | •                    |   |
| NIP:              | 01910101                |                      |   |
| Alamat rumah:     | Jl. Diponogoro no. 205, | , Jakarta Barat      |   |
| Telp. rumah:      | 021-8282828282          |                      |   |
| Email:            | emailku@yahoo.com       |                      |   |
| Tempat Lahir:     | Jakarta                 |                      |   |
| Tanggal Lahir:    | 11/30/1984              | -                    |   |
| Fakultas:         | MIPA                    |                      |   |
| Jurusan:          | ΜΑΤΕΜΑΤΙΚΑ              |                      | Ŧ |
|                   | E Simpan                | 📩 Validasi 🕑 Close   |   |

Gambar 4

Jika telah diisi data di dalam kolom di atas, silahkan pilih :

- Klik **Simpan**, jika anda masih belum selesai memasukkan data atau akan melakukan perbaikan pada data;
- Klik **Validasi**, jika anda telah selesai memasukkan data dan tidak melakukan perbaikan;
- Klik **Close** untuk keluar dari menu.

Silahkan menuju pada Langkah 2:

# Langkah 2. MENGUPLOAD FOTO

Langkah 2 sebagaimana terlihat pada Gambar 5 di bawah ini adalah menu untuk meng-*upload* foto peserta sertifikasi Serdos. Silahkan meng-*upload* foto anda. Silahkan klik menu **Upload Foto**.

|                                                                      | Gambar 5                                                                                 |
|----------------------------------------------------------------------|------------------------------------------------------------------------------------------|
| 🙆 🗌 (online serdanditas ret.) (o                                     | aute fire C take or eva                                                                  |
|                                                                      | a Subdit tenteragian Cirelatori Frendidian Tingg blam<br>Erefatori Janden Pendidian Ilam |
|                                                                      | HELDON * Upload Folo *                                                                   |
| Menu Dosen                                                           | Form Upload Foto                                                                         |
| Hune Hune Hune Hune Hune Hune Hune Hune                              | C FOTO BELLM DI UPLOAD                                                                   |
| Penisian Perseptional                                                | Select an image 🙀 🖡 Ustand                                                               |
| <ul> <li>Islan Deskripsi Det</li> <li>Ubioad Persyataan</li> </ul>   |                                                                                          |
| Garti Password                                                       |                                                                                          |
|                                                                      |                                                                                          |
| p p p tocout                                                         |                                                                                          |
| Jargan Loos setela setes<br>Jargan Loos de and<br>Itale doaleganeten |                                                                                          |
|                                                                      |                                                                                          |
|                                                                      |                                                                                          |

Kriteria foto yang hendak di *up load* pada Gambar 5 di atas adalah sebagai berikut:

- 1. Pas foto berwarna terbaru;
- 2. Jelas dan warna tidak pudar;
- 3. Foto formal (seperti foto yang anda gunakan untuk dokumen negara lain, seperti ijazah, dll.);
- 4. Latar belakang merah;
- 5. Di *crope* dalam file hingga tidak lebih dari 250 kb.

Foto yang lebih dari 250 kb tidak akan diterima oleh sistem serdos online. Jika anda telah menyiapkan foto yang memenuhi criteria di atas dalam file komputer anda, silahkan klik **Upload** pada menu di atas.

Jika anda telah selesai pada Langkah meng-*upload* foto sebagai ketentuan di atas, maka silahkan memilih :

- Klik Validasi, jika anda telah selesai memasukkan data dan tidak melakukan perbaikan;
- Klik **Close** untuk keluar dari menu.

Silahkan menuju langkah 3 di bawah ini.

# Langkah 3. MENGISI PAK

Langkah 3 adalah mengisi SK Fungsional dan PAK (Penetapan Angka Kredit). Silahkan klik menu **Isian PAK**.

|                                                                                                  | Ga                                                                                                    | mbar 6                             |                                        |
|--------------------------------------------------------------------------------------------------|----------------------------------------------------------------------------------------------------|------------------------------------|----------------------------------------|
| 🖁 lastas compos                                                                                  | Deta Foldens 🔎 (1 beken diter 🎯 Find Dens Ser 🗍 Statillard ).                                                                                                    | × Energia de metta de par          | Charles and an and an association of a |
| S                                                                                                | -175                                                                                                    |                                    | ST T C Main Of the                     |
|                                                                                                  | Subot Keteragian Desito<br>Desitorat Jenderal Pendal                                                                                                    | at vendalan tinggi bam<br>ian blam |                                        |
|                                                                                                  | HENLOVU * Upload Pate * Down CV * Upload PAK *                                                                                                    |                                    |                                        |
| Menai Dasen                                                                                      | Islah biodata anda secara lengkap                                                                                                    |                                    |                                        |
| Ktaster     Kone     Isian Biodata     Upload Foto                                               | Ao, Asserta: 1006_001<br>Nama Lengkap: Imum Satoso<br>Auguta: TENAGA PENGAUR                                                                                                    |                                    |                                        |
| 👂 İslan PAK                                                                                      | Sobnam III/A                                                                                                    |                                    |                                        |
| tion CV     Tendatan Perseptional     tion Destripti Dri     Uption Persystem     Gent Persystem | - • IMT PURSIDINAL (CRANCEATIAN) THE No. 90: Infanctional Ferror 9: Popular yang bertanda tangan ( <u>Pupular</u>                                                                                                    |                                    |                                        |
| ▶ ▶ ▶ LOGOUT                                                                                     | Dokumen Kepangkatan 🛛 Pilh fie berkan 🖉 🔒                                                                                                    |                                    |                                        |
| 'Jangan koa setalah selasa,<br>lakulan ingu it agar data meta<br>talah diwangkonten.             | HY COLINEAN      HC     No. 90 <u>Math dynam Konor 90     Column Galorgen: (min th: befue)     Column Galorgen: (min th: befue)     Genere:     Grepen Galorgen: (min th: befue)     Grepen Galorgen: (min th: befue) </u> |                                    |                                        |
| Ntp://unine.serdosdiitis.net/index.php                                                           |                                                                                                    |                                    |                                        |

Langkahnya adalah:

Scan dokumen PAK dan SK Fungsional Dosen anda. Jika terdiri dari 2 (dua) lembar, jadikan jadikan 1 (satu) file.

Begitu PAK dan SK Fungsional siap dalam bentuk file, silahkan klik pada **bar sebelah kanan Pilih file berkas** untuk *upload* berkas SK

Fungsional dulu pada kolom di atas. Jika sudah selesai, silahkan klik pada **bar sebelah kanan Pilih file berkas** untuk *upload* berkas PAK pada kolom di bawah nya.

Jika telah diisi data di dalam kolom di atas, silahkan pilih:

- Klik **Simpan**, jika anda masih belum selesai memasukkan data atau akan melakukan perbaikan pada data.
- Klik **Validasi**, jika anda telah selesai memasukkan data dan tidak melakukan perbaikan.
- Klik **Close** untuk keluar dari menu.

Silahkan menuju pada Langkah 4.

#### Langkah 4. MENGISI CV (Curiculum Vitae)

Silahkan klik menu **Isian CV** pada akan memunculkan Gambar 7 seperti di bawah ini. Begitu di klik, akan muncul pada Gambar 7 di bawah ini. Sebagai terlihat pada Gambar 7 di bawah ini, terdapat 10 kolom menyamping. Pertama silahkan isi:

Gambar 7

#### A. Riwayat Pendidikan

| Carlos ardositita re                                                                                                    | Kindriste Of Call and Cristian Cristian Pendalan Tragi Ilan                                                                                          |
|----------------------------------------------------------------------------------------------------|----------------------------------------------------------------------------------------------------|
|                                                                                                    | Desistorst binder & Penddikun Sam                                                                                                    |
| Menna Doseni                                                                                                    | Rinaval Pendelhan Pelathan Pelathan Penganan Pengan Pengan Penganan Pengan Pendel Idan Ann Steney Pendelan Pendelan Pendengan Pengah Nan 1 Valida (V |
| Matter     Hone     Hone     Isian Bodels     Upload Foto     Isian PAK                                                  | Tahun dar dangan Tahun<br>Jerang n<br>Pegan Studi dar dangan Tahu Pegan Studi ya dampun                                                              |
| ▶ Inten CV                                                                                                    | Percuruan Tinggi dan dangan Nama PT tempat belak                                                                                                    |
| <ul> <li>Pentaian Persepoinal</li> <li>Isian Deskripsi Dei</li> <li>Upikad Pernyataan</li> <li>Ganti Password</li> </ul> | E Sease Olivera                                                                                                    |
| P P LOGOUT                                                                                                    |                                                                                                    |
| Jangan kipa setelah selesa,<br>lakukan Logout agar data ande<br>tidak desilahgunakan.                                    |                                                                                                    |
|                                                                                                    |                                                                                                    |

Buku Pedoman Sertifikasi Pendidik Untuk Dosen PTAI Tahun 2012; Buku III

Jika telah diisi data di dalam kolom di atas, silahkan pilih:

- Klik **Simpan**, jika anda masih belum selesai memasukkan data atau akan melakukan perbaikan pada data;
- Klik Cancel, jika anda salah memasukkan data atau ragu pada data yang anda masukkan. Kemudian mengulang isi data. Kemudian isi.

# B. Pelatihan Profesional

| 🛧 🛧 🚺 wike serdesikts.ret                                                                                                    | Nitristre Constant Constant Perddisin Trog Sam                                                                                                    |
|----------------------------------------------------------------------------------------------------|----------------------------------------------------------------------------------------------------|
|                                                                                                    | Petition * hearty *                                                                                                    |
| Howe Design<br>Water<br>Design<br>Toole<br>Toole<br>Design<br>Design<br>Desi | Research holdstall         Pedatume holdstall         Pedatume holdstall         Pedatume holdstall         Research holdstall         Research holdstall         Researc |
| United Percentage Del     Used Percentage     Ordi Percentage     De b LOGORIT                                                                                                    | Seven Cover                                                                                                    |
| laulan Ligut agar data anda<br>tisla disilahganakan                                                                                                    |                                                                                                    |
|                                                                                                    |                                                                                                    |

#### Gambar 8

- Klik Simpan, jika anda masih belum selesai memasukkan data atau akan melakukan perbaikan pada data;
- Klik Cancel, jika anda salah memasukkan data atau ragu pada data yang anda masukkan. Kemudian mengulang isi data dari awal atau menambahi. Kemudian isi.

# C. Pengalaman Mengajar

#### Gambar 9

| Califa anime serdesdits.net                                                            | (index.php                           |                                                     |                                          |                                         |                  | 1                   | 1 C 40         | Df.+ Tahoo       |                         | 产素 |
|----------------------------------------------------------------------------------------|--------------------------------------|-----------------------------------------------------|------------------------------------------|-----------------------------------------|------------------|---------------------|----------------|------------------|-------------------------|----|
| -                                                                                      |                                      |                                                     | Subdit Ketenagaan<br>Direktorat Jenderal | Desktorat Pendidika<br>Pendidikan Islam | n Tingg Islam    |                     |                |                  |                         |    |
|                                                                                        | HENLIDIU #]                          | Isian CV                                            |                                          |                                         |                  |                     |                |                  |                         |    |
| Meses Desen                                                                            | Facayat Periddkat                    | Pelathan Professoral                                | Pengalaman Mengapar                      | Produk Salvan Alar                      | Tinnet Peneltian | Reveral Narya Brink | Fertenue Driet | Perghargaan Peng | ab. Plany   Validati CV |    |
| Master     Prone     Isian Dodata     Upload Foty                                      | Semester<br>Jergang<br>Program Studi | diti dengan Tahun<br>diti dengan 3<br>diti dengan 3 |                                          |                                         |                  |                     |                |                  |                         |    |
| b him CV                                                                               | Mathematic                           | dis denge time M                                    | and all word one                         |                                         | - 6              |                     |                |                  |                         |    |
| Penlasan Persepolonal     Islan Deskripsi Del     Upload Pennyaban     Ganti Passwoni  | Sks<br>Einen                         | du à                                                |                                          |                                         |                  |                     |                |                  |                         |    |
| D-D-D-LOGOUT                                                                           |                                      |                                                     |                                          |                                         |                  |                     |                |                  |                         |    |
| Singan lapa setelah selesar,<br>lakukan Lopot rayar data anda<br>tolak disalangunakan. |                                      |                                                     |                                          |                                         |                  |                     |                |                  |                         |    |
|                                                                                        |                                      |                                                     |                                          |                                         |                  |                     |                |                  |                         |    |

- Klik **Simpan**, jika anda masih belum selesai memasukkan data atau akan melakukan perbaikan pada data;
- Klik Cancel, jika anda salah memasukkan data atau ragu pada data yang anda masukkan. Kemudian mengulang isi data. Kemudian isi.

# D. Produk Bahan Ajar

Yang dimaksud dengan bahan ajar adalah:

- 1. Modul;
- 2. Diktat;
- 3. DII.

#### Gambar 10

| 😸 🖈 🔲 untive serdosäkta ne                                                            | Undesano                |                                                                                                    |                                  |                                                   |                   | 1                  | * C 100          | Of - Tates  |                    | F #      |
|---------------------------------------------------------------------------------------|-------------------------|----------------------------------------------------------------------------------------------------|----------------------------------|---------------------------------------------------|-------------------|--------------------|------------------|-------------|--------------------|----------|
|                                                                                       | 91 H                    | The second second second second second second second second second second second second second second second se | Subdit Katanag<br>Desktorat Jand | pan-Dreittorat Pendidii<br>Ieral Pendidiian Islam | an Tingg Islam    |                    |                  |             |                    | 30.      |
|                                                                                       | HENUDRU *               | Islan CV +                                                                                                    |                                  |                                                   |                   |                    |                  |             |                    |          |
| Menu Dosen                                                                            | Fanay at Penddhar       | Petathan Professional                                                                                           | Pergalaman Pergalar              | Produk Bahan Ajar                                 | Tonayal Penellian | Recept Carys Deals | Pertenuary Disah | Pendhergaan | Pergali-Mary   Val | dasi CY. |
| Hone                                                                                  | Form Islan Rimay        | at Produk Bahan Ajar                                                                                            |                                  |                                                   |                   |                    |                  |             |                    |          |
| <ul> <li>Islan Biodata</li> <li>Upload Foto</li> <li>Islan BAN</li> </ul>             | Servecter:<br>Matakulah | disi dengan Tahun<br>disi dengan Nama Mat                                                                       | laitukan yg dituks               |                                                   |                   |                    |                  |             |                    |          |
| þ Islan CV                                                                            | Sks                     | dei di                                                                                                    |                                  |                                                   |                   |                    |                  |             |                    |          |
| <ul> <li>Persisian Perseparanal</li> <li>Inter Centeries Data</li> </ul>              | Jensang                 | disi dengan J                                                                                                   |                                  |                                                   |                   |                    |                  |             |                    |          |
| Upitied Pernyalaan                                                                    | Program Studi           | disi dengan Nama Pro                                                                                            | g. Stud Matakulah                |                                                   |                   |                    |                  |             |                    |          |
| Garti Password                                                                        | E Sepen                 | Carcel                                                                                                    |                                  |                                                   |                   |                    |                  |             |                    |          |
| b b b Logour                                                                          |                         |                                                                                                    |                                  |                                                   |                   |                    |                  |             |                    |          |
| Jangan luga setelah selesai,<br>lakusan Loput agar data anda<br>tidak disalahgunakan. |                         |                                                                                                    |                                  |                                                   |                   |                    |                  |             |                    |          |
|                                                                                       |                         |                                                                                                    |                                  |                                                   |                   |                    |                  |             |                    |          |
|                                                                                       |                         |                                                                                                    |                                  |                                                   |                   |                    |                  |             |                    |          |
|                                                                                       |                         |                                                                                                    |                                  |                                                   |                   |                    |                  |             |                    |          |

- Klik **Simpan**, jika anda masih belum selesai memasukkan data atau akan melakukan perbaikan pada data:
- Klik Cancel, jika anda salah memasukkan data atau ragu pada data yang anda masukkan. Kemudian mengulang isi data. Kemudian isi.

# E. Riwayat Penelitian

# Gambar 11

| A Trime serdos@ts.net                                                                 | todes (Pe                                                                                                    |
|---------------------------------------------------------------------------------------|----------------------------------------------------------------------------------------------------|
| -                                                                                     | Subdit teteringun Swidter Pendakan Tang bian<br>Desitorat Xenderal Pendakan bian                                            |
|                                                                                       | MENUONU * Inime CV *                                                                                                    |
| Menu Desen                                                                            | Reney & Penddian Peleton Perfestent Perganan Rengar Penda Data Ave Renget Pendkian Terry Data Perganan Penga Reny Valida Cr |
| 12 Shatter                                                                            | Farm Islam Binayat Penelitian                                                                                               |
| bion Dodea                                                                            | Tehunt: das dergen Tehun Pe                                                                                                 |
| Upload Foto                                                                           | Sumber Dana: des danson Sumber dans Perveltion                                                                              |
| bian CV                                                                               | Jubit dis dergan Jub/ Perettan                                                                                              |
| Perdalah Persepolanal     Isian Deskripsi Del     Upload Persystem     Oarti Pessword | Perit Las dragen Ferentidans Ferentidan                                                                                     |
|                                                                                       |                                                                                                    |
| P P P LOCOUT                                                                          |                                                                                                    |
| Jangan kas seteleh selesa,<br>Lisukan Lopar dat anda<br>Itdai disabigunekan.          |                                                                                                    |
|                                                                                       |                                                                                                    |

- Klik Simpan, jika anda masih belum selesai memasukkan data atau akan melakukan perbaikan pada data;
- Klik Cancel, jika anda salah memasukkan data atau ragu pada data yang anda masukkan. Kemudian mengulang isi data dari awal atau menambah data. Kemudian isi.

# F. Riwayat Karya Ilmiah

# Gambar 12

| 🔄 🏚 🗌 infen aurdaußits.ret                                                               | (ndec.php          |                        |                                   |                                                |                    | 1                    | VC 41           | Of - Yahos   |              | 1         | 户盘 |
|------------------------------------------------------------------------------------------|--------------------|------------------------|-----------------------------------|------------------------------------------------|--------------------|----------------------|-----------------|--------------|--------------|-----------|----|
|                                                                                          |                    | 1                      | Subdit Keteniag<br>Deektorat Jend | aan-Direktorat Pende<br>Ieral Pendidikan Islam | skan Tinggi Islam  | and the states       |                 |              |              |           |    |
|                                                                                          | HEMJONS 6          | Isian CV *             |                                   |                                                |                    |                      |                 |              |              |           |    |
| Mensi Dosen                                                                              | Research Pandolian | Pelathan Professional  | Perguianun Pergaser               | Produk Bahan Aper                              | Receyal Panelitian | Rineyat Kerya Thuish | Perturnum Briah | Tringhargaun | Pergab. Hery | Volden CY |    |
| G S Matter                                                                               | Form Islan Riseaya | at Karya Dreiah        |                                   |                                                |                    |                      |                 |              |              |           |    |
| bier Bodeta                                                                              | Tahun:             | des dengen Tehun Ka    |                                   |                                                |                    |                      |                 |              |              |           |    |
| <ul> <li>Upleed Fato</li> <li>Item PAH</li> </ul>                                        | July .             | diti dengan 3.idul Kan | ra limati                         |                                                |                    |                      |                 |              |              |           |    |
| > Islas CV                                                                               | Keterangan:        | dia dengah Perah dai   | an Karya Stelah                   |                                                |                    |                      |                 |              |              |           |    |
| Pendalan Persepisional     Isian Cestingol (ar     Uptical Pennyataan     Canti Password | E Secon            | Carcel                 |                                   |                                                |                    |                      |                 |              |              |           |    |
| b b b cocour                                                                             |                    |                        |                                   |                                                |                    |                      |                 |              |              |           |    |
| Jangan koja sebilah selesa,<br>lekulan togurt agar data ande<br>tidak diselahgunekan:    |                    |                        |                                   |                                                |                    |                      |                 |              |              |           |    |
|                                                                                          |                    |                        |                                   |                                                |                    |                      |                 |              |              |           |    |

Yang dimaksud karya ilmiah adalah

- 1. Artikel dalam jurnal;
- 2. Buku;
- 3. Makalah;
- 4. DII.

- Klik Simpan, jika anda masih belum selesai memasukkan data atau akan melakukan perbaikan pada data;
- Klik Cancel, jika anda salah memasukkan data atau ragu pada data yang anda masukkan. Kemudian mengulang isi data. Kemudian isi.

#### G. Pertemuan Ilmiah

Yang dimaksud pertemuan ilmiah pada Gambar 13 di bawah ini adalah antara lain:

- 1. Seminar;
- 2. Simposium;
- 3. Workshop;
- 4. DII.

# Gambar 13

| 🔶 🖈 📋 anire serdosätis.re                                                           | tronute from C and Or your P a                                                                                                    |
|-------------------------------------------------------------------------------------|----------------------------------------------------------------------------------------------------|
|                                                                                     | Subdit Kristerungsan Chreistourt Panddikan Tingg Islam<br>Creatourt Jandeal Panddikan Islam                                                                                                    |
|                                                                                     | POUDIU # bian OF #                                                                                                    |
| Menus Dussen                                                                        | Researd Preddilan   Peldhan Professoral   Pergalaman Hongaiar   Produit Bahan Jair   Researd Presition   Researd Parellian   Researd Parellian   R |
| D Matter                                                                            | Form Islam Performans Ibriah                                                                                                    |
| Islan Skolata                                                                       | Tahun: dai dengan Tahun Ke                                                                                                    |
| Cipiced Foto                                                                        | Name Kegelatan: das dangan Kema Kegelatan                                                                                                    |
| > Isias CV                                                                          | Separat dei dengen Tempet Vegatan                                                                                                    |
| <ul> <li>Penalaian Persepsional</li> <li>Islam Deskripsi Del</li> </ul>             | Perant dei dergen Rean dahm Hagetan Tenu Braah                                                                                                    |
| Lipiced Pernyetaen     Gard Password                                                | E Grant                                                                                                    |
| P P P L05001                                                                        |                                                                                                    |
| Jangan kipa setelah selesa,<br>Jakutan Loput agar data anda<br>tidak daelahgunakan. |                                                                                                    |
|                                                                                     |                                                                                                    |

- Klik **Simpan**, jika anda masih belum selesai memasukkan data atau akan melakukan perbaikan pada data;
- Klik Cancel, jika anda salah memasukkan data atau ragu pada data yang anda masukkan. Kemudian mengulang isi data. Kemudian isi.

# H. Penghargaan

Yang dimaksud dengan perhargaan pada Gambar 14 di bawah ini adalah:

- 1. Piagam penghargaan;
- 2. Berbagai macam award;
- 3. DII.

#### Gambar 14

| Carlos Serdos Stars                                                                                                    | Enderstro                                                                                                    |
|----------------------------------------------------------------------------------------------------|----------------------------------------------------------------------------------------------------|
|                                                                                                    | Subdit Internaguen Cheldowi Panddikin Tang blam.<br>Dendstrat Arndowi Panddikin Talan                                                                                                    |
|                                                                                                    | HERU DHU A Lian CY B                                                                                                    |
| Menu Desen                                                                                                    | Bisseyt Penddan   Peterlan Perganan Hegaan   Penglanan Hegaan   Penddagaan   Penglanan Hegaan   Penglanan Hegaan   Penglanan   Penglanan |
| D Matter                                                                                                    | Form Islam Rimoyal Penghargaan                                                                                                    |
| Islan Biodata                                                                                                    | Tahun: dat dargan Tahun Re                                                                                                    |
| <ul> <li>Uplowd Poto</li> <li>Islam PAK</li> </ul>                                                                       | Nama Pengharpainti, dar dangan hama Pengharpain                                                                                                    |
| Internet                                                                                                    | Periberi: das dangas tama Pamberi Penghargaan                                                                                                    |
| <ul> <li>Penlasan Persepolonal</li> <li>Isian Desimpsi Dei</li> <li>Upitasi Persystaan</li> <li>Gadi Pessword</li> </ul> | B Bren Connel                                                                                                    |
| b b b cocour                                                                                                    |                                                                                                    |
| Jangan kipa setelah selesa,<br>lakukan Loguit agar data anda<br>tidak diselahgunakan.                                    |                                                                                                    |
|                                                                                                    |                                                                                                    |
|                                                                                                    |                                                                                                    |
|                                                                                                    |                                                                                                    |

- Klik Simpan, jika anda masih belum selesai memasukkan data atau akan melakukan perbaikan pada data;
- Klik Cancel, jika anda salah memasukkan data atau ragu pada data yang anda masukkan. Kemudian mengulang isi data;
- Kemudian klik validasi pada Gambar 15.

# I. Validasi

Gambar 15

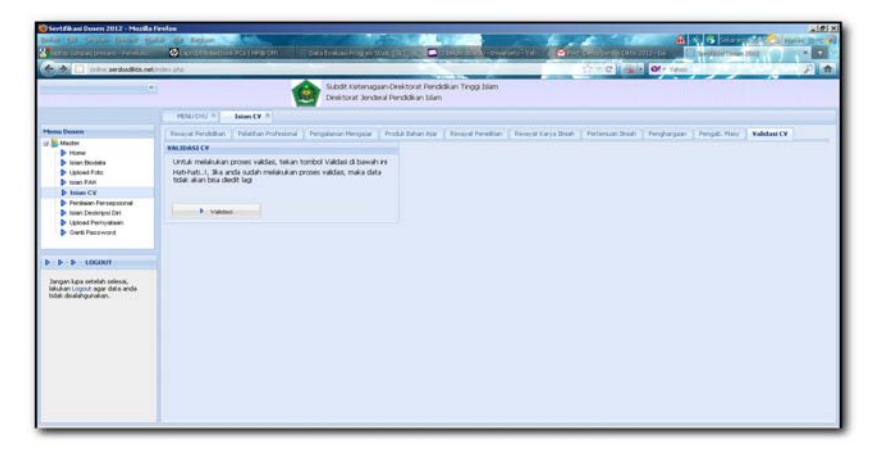

Klik **Validasi**, jika anda telah selesai memasukkan data dan tidak melakukan perbaikan.

Setelah selesai mengisi CV, silahkan menuju langkah 5 di bawah ini.

# Langkah 5. PENILAIAN PERSEPSIONAL

Langkah 5 adalah mengisi Penilaian Persepsional sebagaimana terlihat pada Gambar 16 di bawah ini.

Silahkan klik menu Penilaian Persepsional.

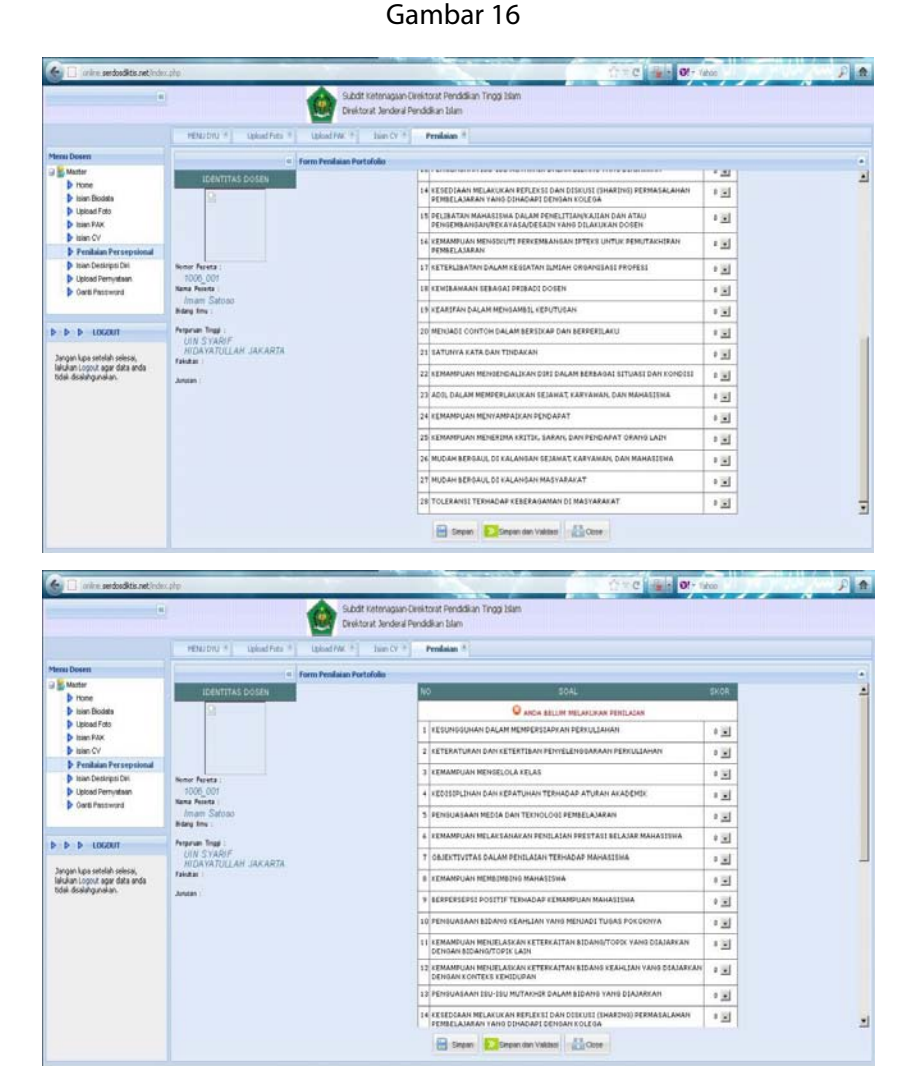

Klik tombol di kanan untuk mengisi 28 item pada Gambar 16 di atas, dengan pilih skor: 0, 1, 2, 3, 4, atau 5 pada setiap item. Pastikan jangan ada satupun item yang terlewat.

Jika telah diisi data di dalam kolom di atas, silahkan pilih:

- Klik Simpan, jika anda masih belum selesai memasukkan data atau akan melakukan perbaikan pada data;
- Klik **Simpan dan Validasi**, jika anda telah selesai memasukkan data dan tidak melakukan perbaikan;
- Klik **Close**, jika anda telah memasukkan data dan mengakhiri proses memasukkan data.

Setelah selesai mengisi instrumen persepsional, silahkan menuju Langkah 6, mengisi **Deskripsi Diri** sebagai terlihat pada Gambar 17.

# Langkah 6. MENGISI DESKRIPSI DIRI

Langkah mengisi **Deskripsi Diri** terlihat seperti pada Gambar 17 di bawah ini. Klik **Isian Deskripsi Diri**, akan muncul menu di bawah ini. Kolom Isian Deskripsi Diri pada Gambar 17 di bawah ini terdiri dari 24 kolom. Isi masing-masing, minimal 150 kata.

**Perhatian:** Kurang dari 150 kata akan membuat penilaian **Deskripsi Diri** hanya akan memunculkan skor 1 dan 2 saja, dari lima skala yang ada.

| 🛃 🗌 arien, serdas lita, ret, index, ang                                                                        | 0.40 m                                                                                                    | Of - Takon - F 🖻 |
|----------------------------------------------------------------------------------------------------|----------------------------------------------------------------------------------------------------|------------------|
|                                                                                                    | Subdit Keteragaan Derektorat Pendidikan Tinggi blam<br>Derektorat Jandenal Pandidikan blam                                                                                                    |                  |
| HENLICIAL =                                                                                                    | Upload Puts * Upload PWL * Taun CV * Pendium * Islam Deskripsi Des *                                                                                                    |                  |
| Merna Dusem                                                                                                    | REVIEW ISHAN DOSKEIPSE CIRI                                                                                                    | -                |
| ial 20 Master<br>> Hone<br>> Islan Biodata<br>> UslansField<br>> Islan Field<br>> Islan Field<br>> Islan Field | CONCENT A 1 CONCENT A 1 CONCE                                                                                                    | 1                |
| Perilisian Perceptional     Prisan Devaluation Deal     Upload Percentration     Gard Paccount                 | Competence at a second second se                                                                                                    |                  |
| D D D LOGOUT                                                                                                   | Conditions c :     Conditions standar Hold WalkAdder     Conditions standar Hold WalkAdder     Conditions standar Hold WalkAdder     Conditions     Conditions     Con                                                                                                    |                  |
| fitlisk disselfigurekan.                                                                                       | EDMOSEND I<br>INVARIANT/PORTICIANY INTERNATIONAL DISTURIE<br>MARINEN/PORTICIANY INTERNATIONAL DISTURIE<br>International International Distribution<br>International Distribution<br>International Dist |                  |
|                                                                                                    | Description of a     composition of a composition of a composition of                                                                                                    |                  |
|                                                                                                    | Cone                                                                                                    |                  |

Gambar 17

1. Deskripisi Diri Komponen A (Pengembangan Kualitas Pembelajaran)

Pada Deskripisi Diri Komponen A terdiri dari 5 poin yaitu: 1. Usaha Kreatif, 2. Dampak Perubahan, 3. Disiplin, 4. Keteladanan dan poin ke 5. Keterbukaan Terhadap Keritik. Tampak dalam Gambar 18 di bawah ini.

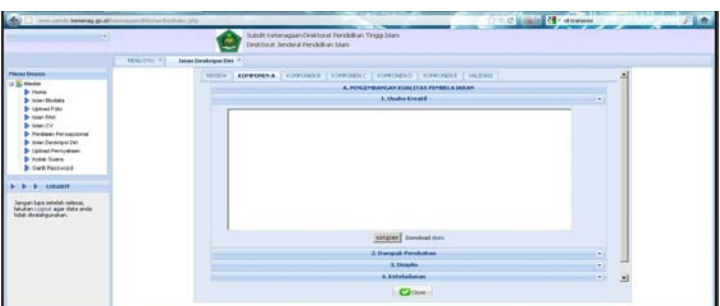

Gambar 18

Jika telah diisi data di dalam kolom di atas, silahkan klik **Simpan**, jika anda telah selesai memasukkan data dan tidak melakukan perbaikan. Klik **Close**, jika anda telah memasukkan data pada seluruh sub komponen dan mengakhiri proses memasukkan data pada seluruh sub komponen tersebut.

2. Deskripisi Diri Komponen B (Pengembangan Keilmuan) Pada Deskripsi Diri Komponen B terdiri dari 5 poin yaitu: 1. Produktivitas Ilmiah, 2. Makna dan Kegunaan, 3. Usaha Inovatif, 4. Konsistensi dan 5. Target Kerja. Tampak dalam Gambar 19 dibawah ini.

Gambar 19

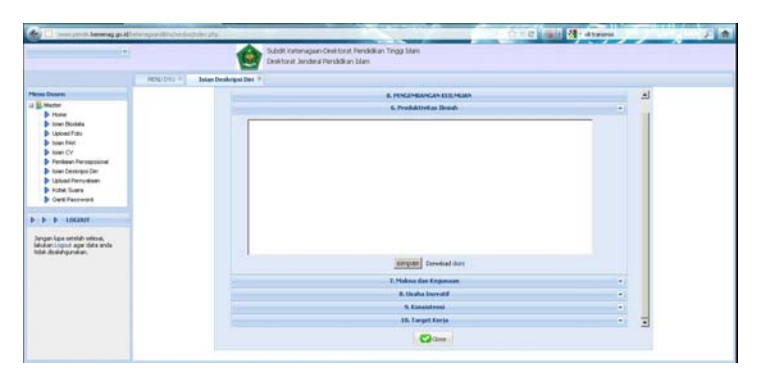

Jika telah diisi data di dalam kolom di atas, silahkan klik **Simpan**, jika anda telah selesai memasukkan data dan tidak melakukan perbaikan. Klik **Close**, jika anda telah memasukkan data pada seluruh sub komponen dan mengakhiri proses memasukkan data pada seluruh sub komponen tersebut.

3. Deskripisi Diri Komponen C (Pengabdian Kepada Masyarakat)

Pada Deskripsi Diri pada Komponen C terdiri dari 5 poin yaitu: 1. Implementasi Kegiatan, 2. Perubahan, 3. Dukungan Masyarakat, 4. Kemampuan Komunikasi dan 5. Kemampuan Kerjasama. Tampak dalam Gambar 20 di bawah ini.

| 🔄 🗋 sever-perchi Amonica gr. All Internet part Mitta for the                                                                                                    | inter phe                                                                                   | 🙀 🕂 - ditaranti 🖉 |  |
|----------------------------------------------------------------------------------------------------|---------------------------------------------------------------------------------------------|-------------------|--|
|                                                                                                    | Outrid: Estimagues Deal toral Pendidium Yingg Sales<br>Deal-toral: Benderal Pendidium Sales |                   |  |
| Manubul =                                                                                                    | Isian Deskelpsi Diri *                                                                      |                   |  |
| Arms Deserve                                                                                                    | E. PENGABDIAN KEPADA PAKENAKAT                                                              | 2                 |  |
| B Matter                                                                                                    | 11. Implementani tanjutan                                                                   | (*)               |  |
| Demonstrate     Demonstrate     Demonstra |                                                                                             |                   |  |
|                                                                                                    | surgeon Deveload date                                                                       |                   |  |
|                                                                                                    | 12. Produkan                                                                                | 1.0               |  |
|                                                                                                    | 13. Duburgan Matyarakat                                                                     |                   |  |
|                                                                                                    | 14. Bernaropsan Karushkasi                                                                  | 0.00              |  |
|                                                                                                    | 15. Kennampian Kerjanama                                                                    | • •               |  |
|                                                                                                    | Com                                                                                         |                   |  |

Gambar 20

Buku Pedoman Sertifikasi Pendidik Untuk Dosen PTAI Tahun 2012; Buku III

Jika telah diisi data di dalam kolom di atas, silahkan klik **Simpan**, jika anda telah selesai memasukkan data dan tidak melakukan perbaikan. Klik **Close**, jika anda telah memasukkan data pada seluruh sub komponen dan mengakhiri proses memasukkan data pada seluruh sub komponen tersebut.

# 4. Deskripisi Diri Komponen D (Manajemen Pengelolaan Institusi)

Pada Deskripsi Diri pada Komponen D terdiri dari 5 poin yaitu: 1. Implementasi Kegiatan, 2. Dukungan Institusi, 3. Kendali Diri, 4. Tanggung Jawab dan 5. Keteguhan pada Prinsip. Tampak dalam Gambar 21 dibawah ini.

| the Community and                                                                                                    | Properties and a second second    |                                                                                         | TTO MAR . Analysis | 三角 |
|----------------------------------------------------------------------------------------------------|-----------------------------------|-----------------------------------------------------------------------------------------|--------------------|----|
| (*)                                                                                                    | 6                                 | Subdit Fahmagaan Dekktorat Pendidikan Tenggi Jalam<br>Dekktorat Benderå Pendidikan blam |                    |    |
|                                                                                                    | HTM: C+II 2 Delan Deskripsi Det * |                                                                                         |                    |    |
| Three Person                                                                                                    |                                   | B. MANALEPEN PENDILULAAN PRITIDUS                                                       |                    | 1  |
| Borner     Brono Donine     Brono Donine     Brono D |                                   | 14. bagdannarf ar fogaran                                                               |                    |    |
| the deal-grown.                                                                                                    |                                   | unput Dowlad Set                                                                        |                    |    |
|                                                                                                    |                                   | 18 Renduktion                                                                           |                    |    |
|                                                                                                    |                                   | 15. Lananata Janak                                                                      | 20                 |    |
|                                                                                                    |                                   | 29. Kotopulan Pada Presip                                                               | (A)                | -  |
|                                                                                                    |                                   | (C) the set                                                                             |                    |    |
|                                                                                                    |                                   |                                                                                         |                    |    |

Gambar 21

Jika telah diisi data di dalam kolom di atas, silahkan klik **Simpan**, jika anda telah selesai memasukkan data dan tidak melakukan perbaikan. Klik **Close**, jika anda telah memasukkan data pada seluruh sub komponen dan mengakhiri proses memasukkan data pada seluruh sub komponen tersebut.

5. Deskripisi Diri Komponen E (Peningkatan Kualitas Kegiatan Mahasiswa)

Pada Deskripsi Diri pada Komponen E terdiri dari 4 poin yaitu: 1. Peran, 2. Implementasi Kegiatan, 3. Interaksi dan poin; 4. Manfaat Kegiatan. Tampak dalam Gambar 22 di bawah ini.

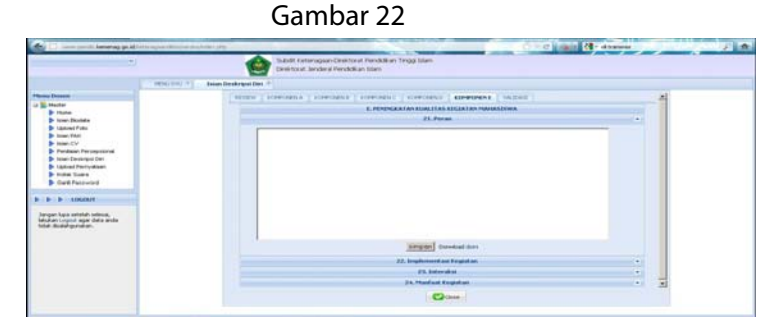

Jika telah diisi data di dalam kolom di atas, silahkan klik **Simpan**, jika anda telah selesai memasukkan data dan tidak melakukan perbaikan. Klik **Close**, jika anda telah memasukkan data pada seluruh sub komponen dan mengakhiri proses memasukkan data pada seluruh sub komponen tersebut.

Jika 24 item atau kolom telah diisi lengkap, klik **Close** untuk mengakhiri. Kemudian anda menuju Langkah 7.

#### Langkah 7. UPLOAD SURAT PERNYATAAN

Surat Pernyataan dapat diambil oleh masing-masing peserta dengan **User-ID** dan **Password** yang dimilikinya.

| Sublit Asterna provide for a Procession Trace Sale me Exercise 1 Trace Sale Exercise 2 Exercise 2 |  |
|----------------------------------------------------------------------------------------------------|--|
| EXEMPT * Adda from * Used from * Used from * Used from * Used from * Used from * Used from the exemption * Used from the exemption Used from the exemption                                                                                                    |  |
| Nakad Sad Peredasi<br>CELORO                                                                                                    |  |
| SURAT REPRINATAAN BELLIM DI<br>UKCARD                                                                                                    |  |
|                                                                                                    |  |
| Inf a Proge Inf P. Labor                                                                                                    |  |
|                                                                                                    |  |
|                                                                                                    |  |
|                                                                                                    |  |
|                                                                                                    |  |

Gambar 23

Buku Pedoman Sertifikasi Pendidik Untuk Dosen PTAI Tahun 2012; Buku III

#### Contoh Surat Pernyataan:

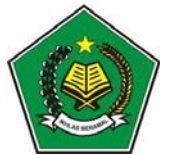

#### LEMBAR PENGESAHAN Dokumen Portofolio Sertifikasi Dosen 2012

| 1. NAMA DOSEN                      | : Nama Peserta                         |
|------------------------------------|----------------------------------------|
| 2. PT. PENGUSUL                    | : UIN Syarif Hidayatullah Jakarta      |
| 3. NOMOR PESERTA<br>4. BIDANG ILMU | : xxxxxxxxxxxxxxxxxxxxxxxxxxxxxxxxxxxx |

#### PERNYATAAN DOSEN

Saya Dosen yang membuat Deskripsi Diri dan Daftar Riwayat Hidup yang telah diunggah ke sistem Sertifikasi Dosen, menyatakan bahwa semua yang saya tuliskan adalah benar aktivitas saya. Saya sanggup menerima sanksi apapun termasuk penghentian tunjangan dan mengembalikan yang sudah diterima apabila pernyataan ini dikemudian hari terbukti tidak benar.

Mengetahui,

Pimpinan Fakultas/Jurusan/Bagian

Dosen yang diusulkan

PERNYATAAN PIMPINAN PERGURUAN TINGGI

Saya telah meneliti kelayakan dosen ini sesuai dengan rambu-rambu yang ditetapkan dalam Buku Pedoman Sertifikasi Pendidik untuk Dosen Tahun 2012 dan dapat mengesahkan sebagai peserta Sertifikasi Dosen Tahun 2012. Apabila ternyata tidak benar maka saya sanggup mempertanggungjawabkan dan atau keikutsertaannya dapat langsung

Buku Pedoman Sertifikasi Pendidik Untuk Dosen PTAI Tahun 2012; Buku III

digugurkan baik oleh Asesor, PTPS maupun Sub Direktorat Ketenagaan pada Direktorat Pendidikan Tinggi Islam, Direktorat Jenderal Pendidikan Tinggi Islam, Kementerian Agama RI.

Pimpinan Perguruan Tinggi

Perhatian:

- 1. Masing-masing peserta harus mengambil surat pernyataan untuk diri sendiri dengan User-ID dan Password yang dimilikinya. Barcode pada Surat Pernyataan sesuai dengan nama masing-masing peserta. Tidak untuk digandakan;
- 2. Dibubuhi materai 6000 pada sebelum ditanda-tangani peserta;
- Setelah ditanda-tangani pimpinan PT, dicap stempel resmi PT;
- 4. Di scan dalam bentuk file;
- 5. Siap di upload, dengan klik **Upload**.

Jika Surat Pernyataan telah di upload pada kolom di atas, silahkan pilih:

- Klik Validasi, jika anda telah selesai memasukkan data dan tidak melakukan perbaikan;
- Klik Close, jika anda telah memasukkan data dan mengakhiri proses memasukkan data.

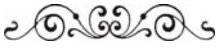

# BAB II PANDUAN UNTUK ATASAN PESERTA SERTIFIKASI DOSEN ONLINE

Atasan peserta sertifikasi dosen dapat mengakses secara online pada alamat atau URL : <u>http://serdosdiktis.net</u>yang selanjutnya akan dikembangkan dengan alamat atau URL : <u>http://www.pendis.kemenag.go.id/ketenagaandiktis</u>. Begitu diakses melalui alamat email di atas, maka akan tampil *website* dengan tampilan seperti pada Gambar 1 di atas.

Untuk masuk ke sistem **SERDOS ONLINE** anda harus **Login** terlebih dahulu. Untuk dapat **Login** anda harus memasukkan **User-ID** dan **Password**, keduanya dapat diperoleh masing-masing peserta pada panitia pada masing-masing PT-Pengusul dan PT-Pengusul dapat memperolehnya dari Panitia Pusat Serdos Online di Sub Direktorat Ketenagaan Direktorat Pendidikan Tingi Islam, Ditjen Pendidikan Islam.

Masukkan **User-ID** dan **Password** pada Form Utama <u>http://serdosdiktis.net/serdos</u>

Buku Pedoman Sertifikasi Pendidik Untuk Dosen PTAI Tahun 2012; Buku III

#### Gambar 24

| User ID:  |  |
|-----------|--|
| Password: |  |
|           |  |

Setelah anda berhasil **Login**, maka anda akan masuk ke form tampilan Utama khusus Atasan Dosen Yang Diusulkan (DYU) seperti Gambar 24.

#### Gambar 25

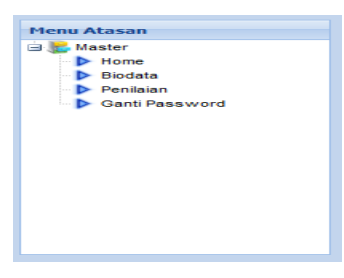

Setelah anda berhasil **Login**, maka anda akan masuk ke form tampilan Utama khusus Atasan Dosen Yang Diusulkan (DYU) seperti Gambar 25.

#### Langkah 1. Klik Menu Home

Dengan klik menu **Home** akan menampilkan Tampilan Utama seperti terlihat pada Gambar 26 di bawah ini. Isilah biodata anda sebagai atasan dari Dosen Yang diusulkan (DYU).

#### Gambar 26

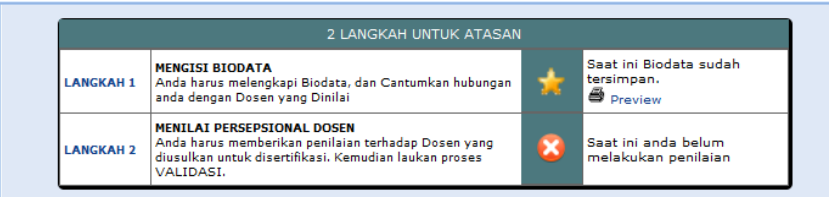

Didalam Keterangan masing-masing item sudah ada Link yang bisa menuntun anda untuk melakukan aktivitas berikutnya.

#### Langkah 2. Mengisi Biodata Atasan

Pada menu Gambar 27 di bawah ini anda diminta untuk mengisi biodata sebagai Atasan Dosen Yang Diusulkan (DYU). Klik **Langkah 1** pada Gambar 26 di atas, kemudian isilah biodata dengan data yang benar.

|                                   | Gambar 27             |
|-----------------------------------|-----------------------|
| Isilah biodata anda secara lengka | p                     |
|                                   | DATA BELUM DIVALIDASI |
| NAMA LENGKAP                      | Atasan Langsung       |
| NIDN                              | 181818181             |
| JABATAN                           | Ketua Jurusan         |
| SEJAK TAHUN                       | : 2010                |
|                                   | Simpan Close          |

Setelah selesai isi biodata, silahkan:

- Klik Simpan, jika anda masih selesai memasukkan data;
- Klik **Close**, jika anda telah selesai memasukkan data.

#### Langkah 3. Penilaian

Klik **Close** akan kembali pada menu Gambar 26 di atas. Pada menu Gambar 28 di bawah ini anda diminta untuk mengisi biodata sebagai Atasan Dosen Yang Diusulkan (DYU). Klik **Langkah 2** pada Gambar 26 di atas, kemudian isilah biodata dengan data yang benar.

#### Gambar 28

| «                                         | Form Penilaian Portofolio |                                                                                               |    |
|-------------------------------------------|---------------------------|-----------------------------------------------------------------------------------------------|----|
| IDENTITAS DOSEN                           | N                         | O SOAL UNTUK ATASAN SK                                                                        | OR |
|                                           |                           | NILAI BELUM DI PUBLISH                                                                        |    |
|                                           | 1                         | KESUNGGUHAN DALAM MEMPERSIAPKAN PERKULIAHAN 1                                                 | -  |
|                                           | 2                         | KETERATURAN DAN KETERTIBAN PENYELENGGARAAN PERKULIAHAN 2                                      |    |
| Nomor Peserta :                           | 3                         | KEMAMPUAN MENGELOLA KELAS 3                                                                   |    |
| 001<br>Nama Peserta :                     | 4                         | KEDISIPLINAN DAN KEPATUHAN TERHADAP ATURAN AKADEMIK 4                                         |    |
| Peserta 1<br>Bidang Ilmu :                | 5                         | PENGUASAAN MEDIA DAN TEKNOLOGI PEMBELAJARAN 5                                                 |    |
| Perguruan Tinggi :                        | 6                         | KEMAMPUAN MELAKSANAKAN PENILAIAN PRESTASI BELAJAR MAHASISWA 3                                 |    |
| UIN SULTAN SYARIF<br>QASIM RIAU PEKANBARU | 7                         | OBJEKTIVITAS DALAM PENILAIAN TERHADAP MAHASISWA 5                                             | -  |
| Fakultas :<br>MIPA                        | 8                         | KEMAMPUAN MEMBINBING MAHASISWA 2                                                              | -  |
| Jurusan :<br>MATEMATIKA                   | 9                         | BERPERSEPSI POSITIF TERHADAP KEMAMPUAN MAHASISWA 2                                            | -  |
|                                           | 10                        | PENGUASAAN BIDANG KEAHLIAN YANG MENJADI TUGAS POKOKNYA 3                                      | •  |
|                                           | 11                        | KEMAMPUAN MENJELASKAN KETERKAITAN BIDANG/TOPIK YANG DIAJARKAN 3<br>DENGAN BIDANG/TOPIK LAIN   |    |
|                                           | 12                        | 2 KEMAMPUAN MENJELASKAN KETERKAITAN BIDANG KEAHLIAN YANG DIAJARKAN 2 DENGAN KONTEKS KEHIDUPAN |    |
|                                           |                           | 😑 Simpan 🔰 Simpan dan Publish                                                                 |    |

Isilah seluruh item seperti pada Gambar 28 yang berjumlah 12 di atas dengan memasukkan angka 0, 1, 2, 3, 4, dan 5 pada setiap item-nya.

Jika 12 Isian telah di isi pada kolom di atas, silahkan pilih:

- Klik **Simpan**, jika anda masih belum selesai memasukkan data atau akan melakukan perbaikan pada data;
- Klik **Simpan dan Publish**, jika anda telah selesai memasukkan data dan tidak melakukan perbaikan;
- Klik **Close**, jika anda telah memasukkan data dan atau mengakhiri proses memasukkan data.

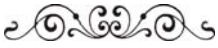

# BAB III PANDUAN UNTUK TEMAN SEJAWAT PESERTA SERDOS ONLINE

Teman sejawat peserta sertifikasi dosen dapat mengakses sertifikasi dosen secara *online* pada alamat atau URL : <u>http://serdosdiktis.net</u> yang selanjutnya akan dikembangkan dengan alamat atau URL : <u>http://www.pendis.kemenag.go.id/ketenagaandiktis</u>. Begitu diakses melalui alamat email di atas, maka akan tampil *website* dengan tampilan seperti pada Gambar 1 di atas:

Untuk masuk ke sistem **SERDOS ONLINE** anda harus **Login** terlebih dahulu. Untuk dapat **Login** anda harus memasukkan **User-ID** dan **Password**, keduanya dapat diperoleh masing-masing peserta pada panitia pada masing-masing PT-Pengusul dan PT-Pengusul dapat memperolehnya dari Panitia Pusat Serdos Online di Sub Direktorat Ketenagaan Direktorat Pendidikan Tingi Islam, Ditjen Pendidikan Islam.

Masukkan **User-Id** dan **Password** pada Form Utama pada Gambar 29 di bawah ini di <u>http://serdosdiktis.net/</u>

#### Gambar 29

| LOG | IN        |
|-----|-----------|
|     | User ID:  |
|     | Password: |
|     | Login     |

Setelah anda berhasil **Login**, maka anda akan masuk ke form tampilan Utama khusus Teman Sejawat dari Dosen Yang Diusulkan (DYU) seperti Gambar 30 di bawah ini.

#### Gambar 30

| antine serdosdida.net, inte                                                         | i alte             |                          |                                                                                                    |      | Tre C inge de sectordes P 🖈                     |
|-------------------------------------------------------------------------------------|--------------------|--------------------------|----------------------------------------------------------------------------------------------------|------|-------------------------------------------------|
|                                                                                     | 6                  | Subdit Kel<br>Direktorat | enagaan Deektorat Pendidilan Tinggi bian<br>Jenderal Pendidilan Islam                                                                                 | 11   |                                                 |
|                                                                                     | MENU TEMAN SEJAWAT |                          |                                                                                                    |      |                                                 |
| Menu Sejanat                                                                        |                    | -                        | 2 LANCE AN UNTUE TENAN CESA                                                                                                    | e at |                                                 |
| D Hone<br>D Hone                                                                    |                    | LANGRAM                  | HENGEST BEODATA<br>Anda haran melengkapi Biodata, dan Cantumkan habungan<br>anda dengan Distan yang Distilai                                          | ۲    | Taat ini anda belum<br>melengkapi Siran Biodate |
| <ul> <li>Perdaian</li> <li>Oanti Pacoword</li> </ul>                                |                    | LANGEAH 2                | HENELAS PERSEPISONAL DOSEN<br>Anda kurus membarkan panilulas tarbadap Distan yang<br>distruktut utuk disemtikasi. Kamadian laukan proses<br>VALIDASI. | ۲    | Bast Ini anda balum<br>melakukan pendalah       |
| A b b taget                                                                         |                    |                          |                                                                                                    |      |                                                 |
| Jangan kapa setelah selesal,<br>Jakukan Logif agar data anda<br>tidak desenganakan. |                    |                          |                                                                                                    |      |                                                 |
|                                                                                     |                    |                          |                                                                                                    |      |                                                 |

Di dalam Keterangan masing-masing item sudah ada Link yang bisa menuntun anda untuk melakukan aktivitas pada langkahlangkah berikut ini.

## Langkah 1 Mengisi Biodata Teman Sejawat

Klik **Langkah 1** pada Gambar 30 di atas, maka akan muncul menu sebagai tampak pada Gambar 31 di bawah ini. Kemudian isilah dengan benar.

| F # | Con C ant de seconsta |                                                                                        | 🛃 🗌 inine serdosdits.ret/eter                                                       |
|-----|-----------------------|----------------------------------------------------------------------------------------|-------------------------------------------------------------------------------------|
|     |                       | Subdt Katenagaan Deektorat Penddikan Tingg Islam<br>Deektorat Jenderal Penddikan Islam | ()                                                                                  |
|     |                       | MENU TEMAN SEJAWAT                                                                     |                                                                                     |
|     |                       | kap                                                                                    | Meres Sejawat                                                                       |
|     |                       |                                                                                        | Master     Master     Mose     Boots     Persen     Ourts Paceword                  |
|     |                       |                                                                                        | 13.5 Logalf                                                                         |
|     |                       |                                                                                        | Jangan kgis setelah selesa,<br>Januan Logoff agar data anda<br>tedak dealahgunakan. |
|     |                       |                                                                                        | tde doeldgraier.                                                                    |

#### Gambar 31

Setelah anda selesai mengisi, pilihlah:

- Klik **Simpan**, jika anda telah selesai memasukkan data;
- Klik **Close**, jika anda telah memasukkan data dan atau mengakhiri proses memasukkan data.

#### Langkah 2. Menilai Persepsional Dosen

Setelah klik **Close**, anda akan kembali pada tampilan seperti pada Gambar 31 di atas. Kemudian klik **Langkah 2**, akan muncul tampilan seperti pada Gambar 32 di bawah ini.

31

Gambar 32

Isilah seluruh item seperti pada Gambar 32 yang berjumlah 28 di atas dengan memasukkan angka 0, 1, 2, 3, 4, dan 5 pada masingmasing itemnya.

Jika 28 Isian telah di isi pada kolom di atas, silahkan pilih:

- Klik **Simpan**, jika anda masih belum selesai memasukkan data atau akan melakukan perbaikan pada data;
- Klik **Simpan dan Validasi**, jika anda telah selesai memasukkan data dan tidak melakukan perbaikan;
- Klik Close, jika anda telah memasukkan data dan atau mengakhiri proses memasukkan data.

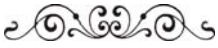

# BAB IV PANDUAN UNTUK TEMAN MAHASISWA PESERTA SERDOS ONLINE

Mahasiswa peserta sertifikasi dosen dapat mengakses sertifikasi dosen secara *online* pada alamat atau URL : <u>http://serdosdiktis.net</u> yang selanjutnya akan dikembangkan dengan alamat atau URL : <u>http://www.pendis.kemenag.go.id/ketenagaandiktis</u>. Begitu diakses melalui alamat email di atas, maka akan tampil *website* dengan tampilan seperti pada Gambar 1 di atas.

Untuk masuk ke sistem **SERDOS ONLINE** anda harus **Login** terlebih dahulu. Untuk dapat **Login** anda harus memasukkan **User-ID** dan **Password**, keduanya dapat diperoleh masing-masing peserta pada panitia pada masing-masing PT-Pengusul dan PT-Pengusul dapat memperolehnya dari Panitia Pusat Serdos Online di Sub Direktorat Ketenagaan Direktorat Pendidikan Tingi Islam, Ditjen Pendidikan Islam.

Masukkan **User-Id** dan **Password** pada Form Utama pada Gambar 33 di bawah ini di <u>http://serdosdiktis.net/serdos</u>.

#### Gambar 33

| User ID:  |
|-----------|
| Password: |
|           |

Setelah anda berhasil **Login**, maka anda akan masuk ke form tampilan Utama khusus Mahasiswa Dosen Yang Diusulkan (DYU) seperti Gambar 34 di bawah ini.

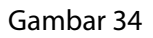

| 😸 🗋 inim and solid tarret in in a far                                                 |                  |                           |                                                                                                    |       | The Carta and Carta and Ca |
|---------------------------------------------------------------------------------------|------------------|---------------------------|----------------------------------------------------------------------------------------------------|-------|----------------------------------------------------------------------------------------------------|
| (a)                                                                                   | 6                | Subdit not<br>Desktorat 3 | magsan Direktorat Pendidikan Tanggi Julam<br>Amderal Pendidikan Julam                                                                                 | -     |                                                                                                    |
| 1                                                                                     | HENU HAHASISWA + |                           |                                                                                                    |       |                                                                                                    |
| Merror Mahastessa                                                                     | 1                |                           | E LANGE AN LINTLE TEMAN PANAL                                                                                                    | 15 WA |                                                                                                    |
| Kodata                                                                                |                  | LANSEART                  | HENGESS BIODATA<br>Anda havar malanghapi bindata, dan Cantumban hubungan<br>anda havapan Distan yang Distai                                           | ۲     | Baat ini anda balum<br>malampi ay Talan Biodata                                                                                                    |
| Perilsen     Garti Pattword                                                           |                  | LANGEAN 2                 | HENELAE PERSEPSEONAL BOURN<br>Anda karva membankan perilaian terhadap Doran yang<br>disruhan untuk disertifikari, Kamudian leukan proces<br>VALIDASI. | ۲     | Baat ini anda belum<br>melahukan pendalah                                                                                                    |
|                                                                                       |                  |                           |                                                                                                    |       |                                                                                                    |
| FFF Logall                                                                            |                  |                           |                                                                                                    |       |                                                                                                    |
| Jangan luga setelah selesa,<br>lakukan Logiff agar data anda<br>tidal disalahgunakan. |                  |                           |                                                                                                    |       |                                                                                                    |
|                                                                                       |                  |                           |                                                                                                    |       |                                                                                                    |
|                                                                                       |                  |                           |                                                                                                    |       |                                                                                                    |
|                                                                                       |                  |                           |                                                                                                    |       |                                                                                                    |
|                                                                                       |                  |                           |                                                                                                    |       |                                                                                                    |
|                                                                                       |                  |                           |                                                                                                    |       |                                                                                                    |
| _                                                                                     |                  |                           |                                                                                                    |       |                                                                                                    |

Didalam Keterangan masing-masing item sudah ada Link yang bisa menuntun anda untuk melakukan aktifitas pada langkah-langkah berikutnya.

#### Langkah 1. Mengisi Biodata Mahasiswa

Klik **Langkah 1** pada Gambar 34 di atas, maka akan tampil Gambar 35 di bawah ini.

Gambar 35

| 😸 🗋 jarden avråksälta met in                                                                   | anata 🖓 - er da sa 🖓 - er da sa 🌮 🖓                                                                                                    |
|------------------------------------------------------------------------------------------------|----------------------------------------------------------------------------------------------------|
|                                                                                                | Subdit Reterucgian Chreitoret Pendidium Tingg Islam     Devistoral Anderal Pendidium Islam                                                                                                    |
|                                                                                                | MEN/MANAGERAL # Biodata Mahasisma #                                                                                                    |
| Mener Madastene<br>Menter<br>b Hone<br>b Books<br>b Perden<br>b Gelt Pactword                  | Neth Standara unde server kingdum     •       Neth Standara under server kingdum     •       Network under server kingdum     •       Madulah yg Silver, Silver, der generations (and up:<br>Serverter: Silver, der generations)     • |
| >>> Laguil<br>Jarga kpa intelah selese,<br>Jakah icarti kgar data anda<br>tidak desiangunakan. |                                                                                                    |
|                                                                                                |                                                                                                    |

Setelah klik, isilah biodata anda dengan benar. Langkah ini harus sama pada 5 orang mahasiswa yang terpilih.

Setelah anda selesai mengisi biodata, pilihlah:

- Klik Simpan, untuk menyimpan data dan jika anda telah selesai memasukkan data;
- Klik **Close**, jika anda telah memasukkan data dan atau mengakhiri proses memasukkan data.

#### Langkah 2. Menilai Persepsional Dosen

Setelah klik **Close**, anda akan kembali kepada tampilan sebagai terlihat pada Gambar 34 di atas. Kemudian silahkan klik pada Gambar 34 di atas, maka akan tampil Gambar 36 di bawah ini.

## Gambar 36

|                                                                                                  | : 🙆 Sab                                                                                                    | dt Netenagaan-Deelstorat Pendidikan Tinggi Silam<br>Itorat Jenderal Pendidikan Islam           |                         |  |
|--------------------------------------------------------------------------------------------------|----------------------------------------------------------------------------------------------------|------------------------------------------------------------------------------------------------|-------------------------|--|
|                                                                                                  | HENUMANNEEDAN - Persiaian -                                                                                                    |                                                                                                |                         |  |
| Merai Mahasiawa                                                                                  | and the second                                                                                                    |                                                                                                |                         |  |
| 3 🕌 Master                                                                                       | Insurant Control                                                                                                    | ACAL INCOMENTATIONA                                                                            |                         |  |
| P Hone<br>P Bodata                                                                               |                                                                                                    |                                                                                                | Second Second           |  |
| Pendaan                                                                                          |                                                                                                    | VERUNDUNAN CALAN MEMORATIAN AN PERCHANAN                                                       | 1.11                    |  |
| D Garb Pageword                                                                                  |                                                                                                    | 2 KETERATURAN DAN KETERTIRAN PROVILENDRARAAN PERSULIANAN                                       | 1 21                    |  |
|                                                                                                  | a second second s                                                                                                    |                                                                                                | 1 21                    |  |
|                                                                                                  | Nover Parints<br>122100611110012                                                                                                    |                                                                                                | 1.11                    |  |
| Rana Peesta :                                                                                    | Rama Pereta :                                                                                                    |                                                                                                | 12                      |  |
| Atmaddin Atmid Toten  Atmaddin Atmid Toten  Bileg Inc.  Segen Los seteléh seles.  Fegeran Tegi : | Billing Ins :                                                                                                    | 1 PENSUABAAN MEDIA DAN TEKHOLOGI PEMBELANARAN                                                  | 13                      |  |
|                                                                                                  | Pergaruan Tenggi :                                                                                                    | 6 EEMAMPUAN HELAKSANAKAN PENELASAN PRESTASI BELAJAR MAHATESHA                                  | 12                      |  |
| lekken Logiff ager data ande<br>tidak dealahgunekan.                                             | JAKARTA                                                                                                    | T OBJEKTIVITAS DALAM PENDLAJAN TERHADAP MAHASISINA                                             | <ul> <li>第三日</li> </ul> |  |
|                                                                                                  | the second b                                                                                                    | 8 CEMAMPUAN MEMBENGENG MANASIEWA                                                               | * <b>H</b>              |  |
|                                                                                                  |                                                                                                    | * BERPERSEPSI POSITIF TERHADAR KEMAMRUAH MAHASISHA                                             | * <b>I</b>              |  |
|                                                                                                  |                                                                                                    | 10 PENSUASAAN BIDANG KEAHLIAN YANG MENUADI TUGAS POKOXINYA                                     | 13                      |  |
|                                                                                                  |                                                                                                    | 11 KEMAMPUAN MENJELASKAN KETERKAITAN BIDANG/TOPIK YANG DIAJARKAN<br>DENGAN BIDANG/TOPIK LAIM   | * 31                    |  |
|                                                                                                  |                                                                                                    | 12 VEMAMPUAN MENJELASKAN KETERKAITAN BIDANS KEAHLIAN YANS DIAJARKAN<br>DENGAN KONTEKS KENDUDAN | * 31                    |  |
|                                                                                                  |                                                                                                    | 12 FENRUASAAN ISU-ISU MUTAKHIR DALAM BIDANG YANG DIAJARYAN                                     | 10                      |  |
|                                                                                                  |                                                                                                    | 14 KESEDDAAN MELAKUKAN REFLEKSE DAH DISKUSE (SHARING) PERMASALAHAN                             | 12                      |  |
| Penisen                                                                                          |                                                                                                    | 15 PELBATAN MANAJIWA DALAM PENELITIAN KAJIAN DAN ATAU                                          | + 31                    |  |
| P GEFELINGE                                                                                      |                                                                                                    | 14 KEMAMPUAN MENUSIKUTI PERKEMBANGAN IPTEKS UNTUK PENUTAKHDRAN<br>PENNEKLANARAN                | 12                      |  |
| Noner Pouta<br>122100011110012<br>Tane Posta                                                     | Noter Pareta                                                                                                    | 17 KETERLISATAN DALAM KEGIATAN ILMIAH ORGANISASI PROFESI                                       | 1.21                    |  |
|                                                                                                  | 122100611110012<br>Nama Pereta                                                                                                    | 18 KEWISAWAAN SEBAGAI PRISACI DODEN                                                            | 1.91                    |  |
| ** Logal                                                                                         | Ahmadder Ahmad Tohair                                                                                                    | 19 KEARIFAN GALAM MENGAMBIL KEPUTUSAN                                                          | + 81                    |  |
| Tenner Lana antalati ushular                                                                     | Pergunan Teggi :                                                                                                    | 20 MENJADI CONTON DALAM BEREIKAR DAN BERPERILANU                                               | 1.11                    |  |
| Jangan bar andra makasa<br>Una Stander Andra Andra<br>Jakawita<br>Andra Managanana               | UN SYARIF HIDAYATULLAH                                                                                                    | ZI SATUNYA KATA DAN TINDAKAN                                                                   | 1.14                    |  |
|                                                                                                  |                                                                                                    | 22 LEMANFURY MENOENDALIKAN DOLI CALAM BERKAGAI KITUABI DAN KONDOLI                             | - 33                    |  |
|                                                                                                  |                                                                                                    | TH ADD DAY AN MENDOR AND AN IF LWAY VERY ANALY DAY MALER THAT                                  | 100                     |  |
|                                                                                                  |                                                                                                    |                                                                                                | 1 21                    |  |
|                                                                                                  |                                                                                                    | 24 ELMANDUM METTANIKALEAN PENDAPAT                                                             | 12                      |  |
|                                                                                                  | 22 KEMAMPUAN MENERIMA KRITIK, SARAH, DAN PENDAPAT ORANG LADI                                                                                                    | * 31                                                                                           |                         |  |
|                                                                                                  | 26 HUGAH BERGAU, DI KALANDAH SEJAWAT, KARYAMAH, DAN MAHASISHA                                                                                                    | + 31                                                                                           |                         |  |
|                                                                                                  |                                                                                                    | 27 MUCAH BERGAUL DI KALANSAH MASYABAKAT                                                        | * 31                    |  |
|                                                                                                  | and the second second sec | 28 TOLERANIS TERHADAR KEBERAGAMAN DI MASYARAKAT                                                | * 31                    |  |

Isilah seluruh item seperti pada Gambar 36 yang berjumlah 28 di atas dengan memasukkan angka 0, 1, 2, 3, 4, dan 5 pada masingmasing item-nya. Pastikan, jangan sampai ada item yang terlewat secara sengaja.

Jika 28 Isian telah di isi pada kolom di atas, silahkan pilih:

- Klik **Simpan**, jika anda masih belum selesai memasukkan data atau akan melakukan perbaikan pada data;
- Klik **Simpan dan Publish**, jika anda telah selesai memasukkan data dan tidak melakukan perbaikan.
- Klik **Close**, jika anda telah memasukkan data dan atau mengakhiri proses memasukkan data.

# Proses Selesai

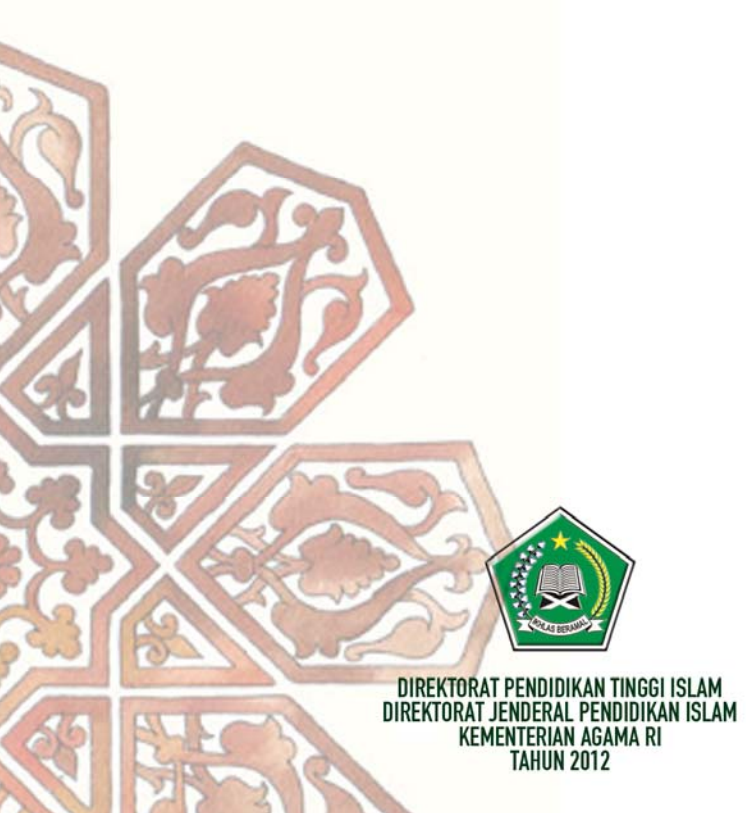